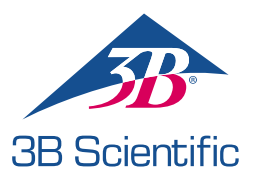

# Gyorsindítási Útmutató

### Köszönjük, hogy megvásárolta az Atlas – a ALS szimulátor

Az Atlas és a REALITi 360 összekapcsolása: Egyszerű útmutató

#### 1. szcenárium: A meglévő Wi-Fi router neve iSimulate-5.0

- 1. Bekapcsolás: Kezdje az iSimulate-5.0 router bekapcsolásával.
- 2. Wi-Fi csatlakozás: Győződjön meg arról, hogy a REALITi Monitor iPad és a Control iPad is csatlakozik az iSimulate-5.0 hálózathoz.

WiFi neve: iSimulate-5.0 Jelszó: iSimulate2012

|                              |               | Wi-Fi                                                                              |                                                |
|------------------------------|---------------|------------------------------------------------------------------------------------|------------------------------------------------|
| Settings                     |               |                                                                                    |                                                |
| Q. Search                    | 6             | Wi-Fi                                                                              |                                                |
| -                            |               | ✓ iSimulate-5.0                                                                    | <b>≜ ♥ (</b> )                                 |
| Apple ID, iCloud, Media &    | Purchases     | MY NETWORKS                                                                        |                                                |
| Apple Arcade 3 Monate koster | nlos >        | 38-Corp                                                                            | • • ①                                          |
| Dirplane Mode                |               | 38-Guest                                                                           | * 🕕                                            |
| 😨 Wi-fi                      | iSimulate-5.0 | 38-Trainingcenter                                                                  | • • ①                                          |
| Bluetooth                    | On            | OTHER NETWORKS 34                                                                  |                                                |
| Notifications                |               | 38-Inventur                                                                        | • • ①                                          |
| Sounds                       |               | Other                                                                              |                                                |
| E Focus                      |               |                                                                                    |                                                |
| Screen Time                  |               | Ask to Join Networks                                                               | Notify >                                       |
|                              |               | Known networks will be joined automatically. If no known ne<br>available networks. | etworks are available, you will be notified of |
| General General              |               | Auto-Join Hotspot                                                                  | Ask to Join >                                  |

 Kapcsolja be az Atlas: Keresse meg és nyomja meg a bekapcsoló gombot a tanbábu jobb oldalán, amely automatikusan csatlakozik az iSimulate-5.0 hálózathoz.

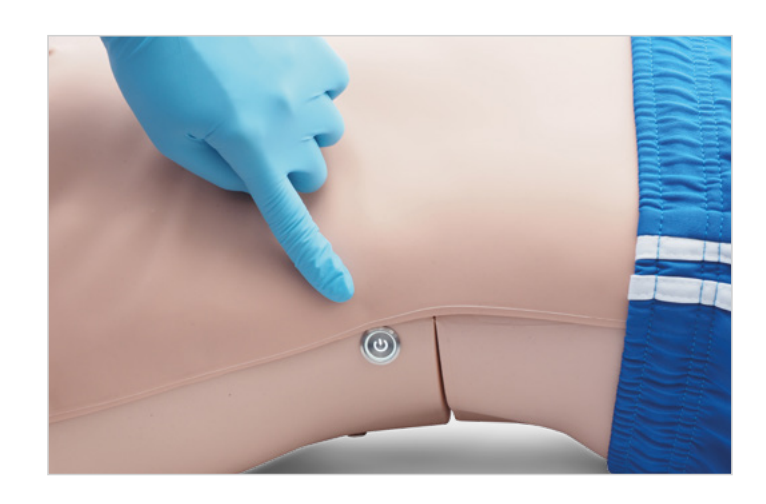

4. Indítsa el a REALITi alkalmazást: Nyissa meg a REALITi alkalmazást mindkét iPaden, és válassza ki a "Staging" lehetőséget a monitoron és a "Control" elemet a Control iPaden.

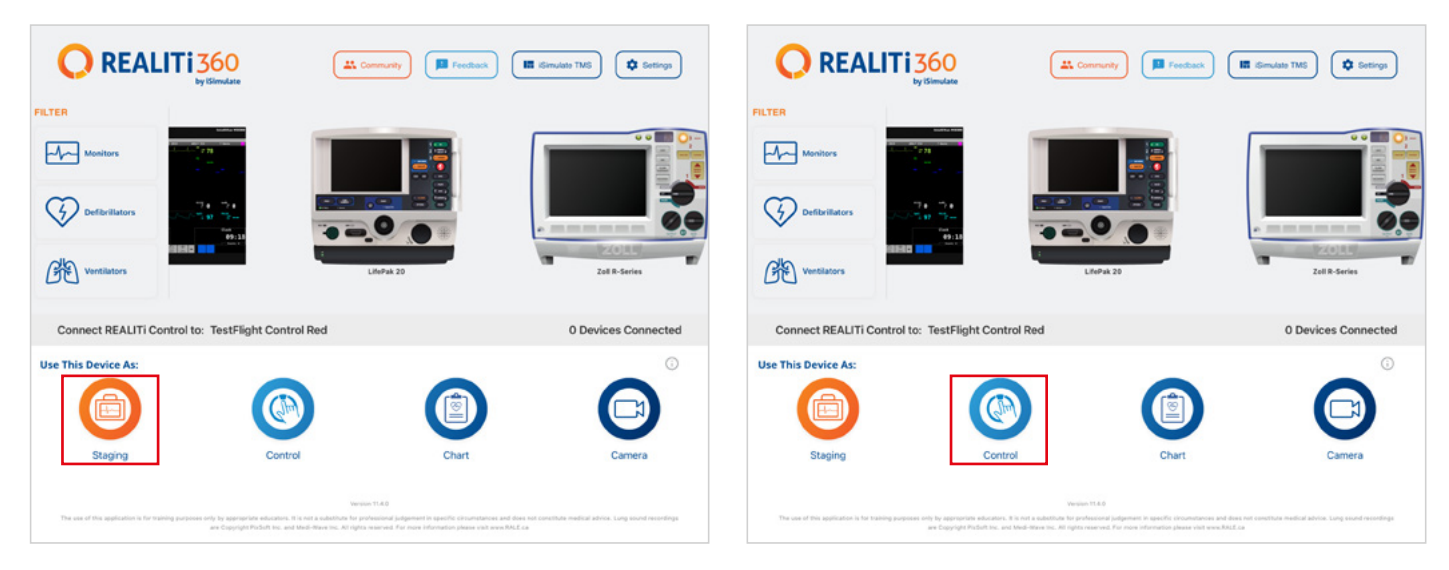

5. iPad csatlakoztatása: Mindkét eszköz összekapcsolásához használja a Control iPad "Tap to Connect" funkcióját.

Ha a monitorozó iPad nem jelenik meg a listában, ellenőrizze, hogy a szakaszoló iPad és a monitorozó iPad egyaránt csatlakozik-e a REALITi router Wi-Fi hálózatához: iSimulate-5.0 (mindkét iPadnek ugyanabban a Wi-Fi hálózatban kell lennie).

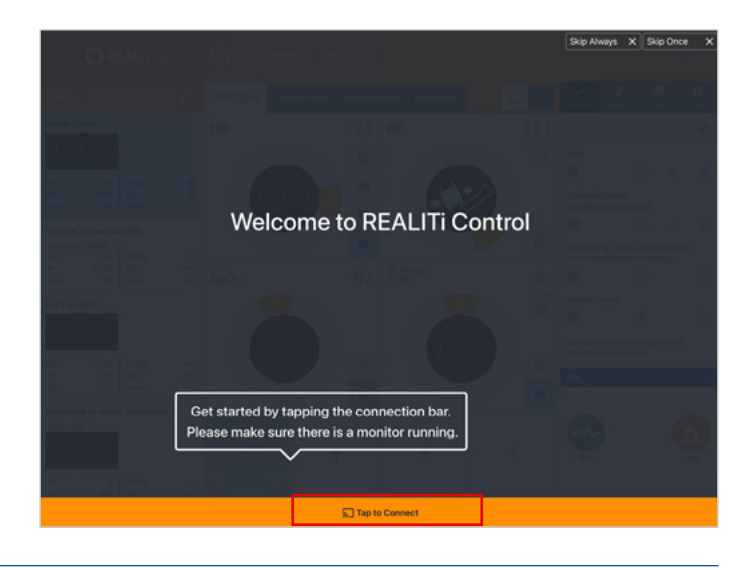

 Válasszon ki és indítson el egy szcenáriumot: Az iPad vezérlőjében válasszon ki egy szcenáriumot vagy monitorbeállítást a kezdéshez.

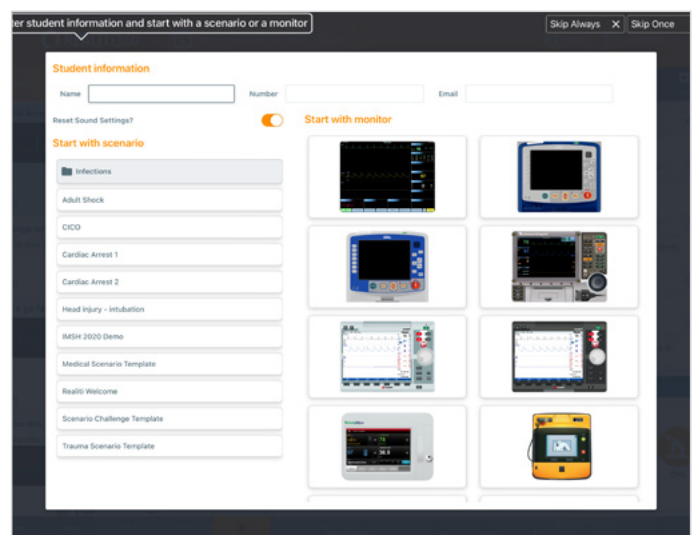

7. Válasszon ki egy szcenáriumot vagy monitort, és koppintson a "Start" gombra. Indítsa el a defibrillátort az iPad főmenüjéből:

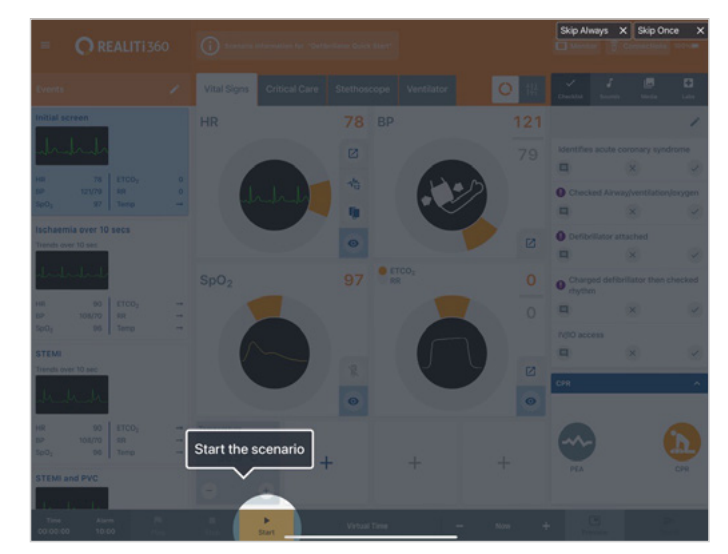

8. Az iPad monitorján meg kell jelennie a 7. lépésben kiválasztott szcenáriumnak vagy monitornak. Indítsa el a defibrillátort.

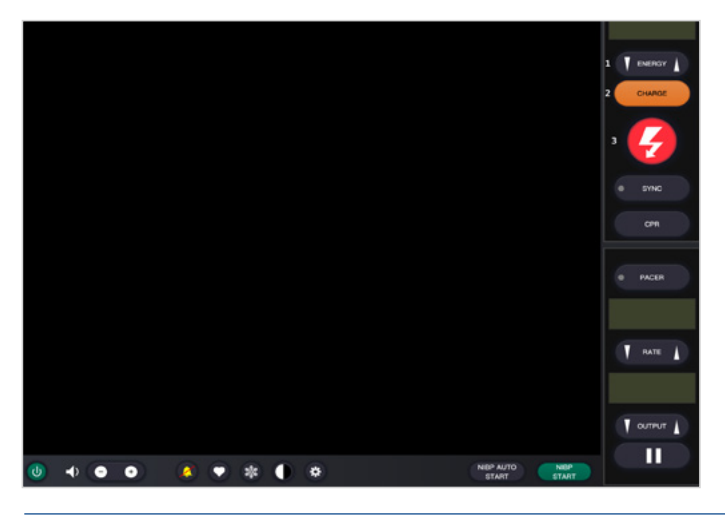

- 10. Koppintson a "Rescan Devices" lehetőségre. A rendelkezésre álló eszközök közül válassza ki az "Atlas" lehetőséget a "Connect Device" lehetőségre koppintással. A csatlakoztatott Atlas automatikusan kalibrálásra kerül. A tanbábu a carotis pulzust szimulálja.
- Connected Devices

  Not connected device

  Available Devices

  Tap the device to configure

  Connect Device

  Connect Device

  Connect Device

  Connect Device

  Connect Device

  Connect Device

  Connect Device

  Connect Device

  Connect Device

  Connect Device

  Connect Device

  Connect Device

  Connect Device

  Connect Device

  Connect Device

  Connect Device

  Connect Device

  Connect Device

  Connect Device

  Connect Device

  Connect Device

  Connect Device

  Connect Device

  Connect Device

  Connect Device

  Connect Device

  Connect Device

  Connect Device

  Connect Device

  Connect Device

  Connect Device

  Connect Device

  Connect Device

  Connect Device

  Connect Device

  Connect Device

  Connect Device

  Connect Device

  Connect Device

  Connect Device

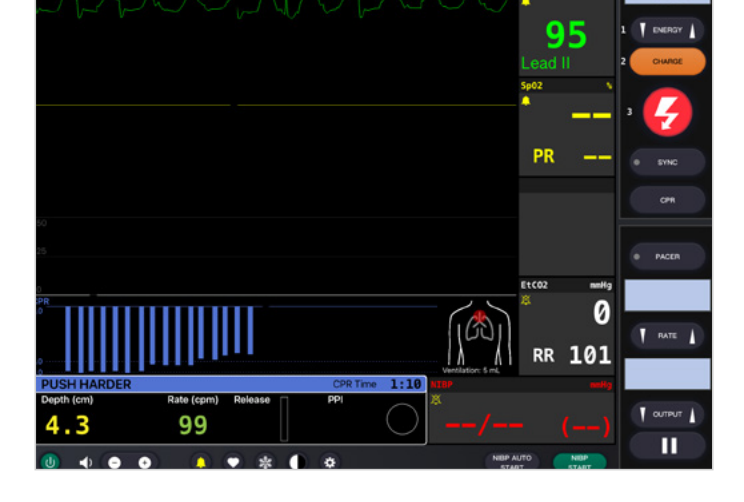

200J

#### 2. szcenárium: A meglévő Wi-Fi router neve nem iSimulate-5.0

- 1. Mini router: Kapcsolja be a mini router PIX-Linket, amelyet az ATLAS szállítási tartalma tartalmaz.
- Wi-Fi kapcsolat: Győződjön meg róla, hogy a REALITi Monitor iPad csatlakozik az iSimulate-5.0 hálózathoz.
- 3. Turn On Atlas: Ez automatikusan csatlakozik az iSimulate-5.0 hálózathoz.

|                                     |                      | E.G.M.  |
|-------------------------------------|----------------------|---------|
| Settings                            | Wi-Fi                |         |
| 20.04                               | ✓ iSimulate-5.0      | • = ()  |
| Apple ID, ICloud, Media & Purchases | MY NETWORKS          |         |
| Apple Arcade 3 Monate kostenios     | 3B-Corp              | ê ≑ (j) |
| F Airplane Mode                     | 3B-Trainingcenter    | € ♥ ()  |
| 😪 Wi-Fi iSimulate-5.0               | iSimulate.Black      | ê ₹ (j) |
| Bluetooth On                        | OTHER NETWORKS       |         |
| Notifications                       | 3B-Guest             | * 🛈     |
| Counds                              | Baloise-Smartphone   | ₹ ()    |
| C Focus                             | iSimulate-Router-2.4 | ê 🗢 🗊   |
| Screen Time                         | Other                |         |
| -                                   |                      |         |

 Az Atlas keresése: Csúsztassa befelé az ujját az iPad monitor képernyőjének jobb szélétől az "Available Devices" megjelenítéséhez.

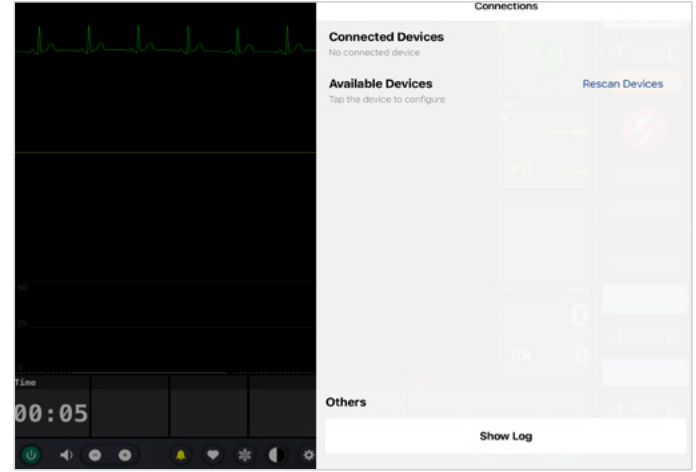

 Szimuláció indítása: Nyomja össze a tanbábut. Az EKG hullámformán és a sávdiagramon látni fogja a CPRkompressziót.

- 3. Az Atlas keresése: húzza befelé az ujját az iPad monitorjának jobb szélétől az "Available Devices" menü megjelenítéséhez. Válassza a "Rescan Devices lehetőséget, majd válassza az "Atlas Wi-Fi Config" lehetőséget a listából a "Connect Device" lehetőségre koppintással.
- lehetőségre koppintással.
- **4.** Ha sikeresen csatlakozik az "Atlas" opcióhoz, nyissa meg a "Settings" menüpontot.

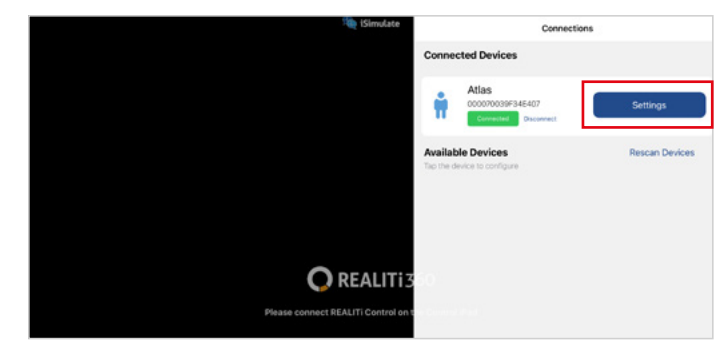

5. A Wi-Fi SSID átnevezése: Megjelennek az Atlas Wi-Fibeállításai, amelyek lehetővé teszik a Wi-Fi hálózat nevének testreszabását routerének megfelelően. Győződjön meg arról, hogy a Wi-Fi SSID (név) és a jelszó megegyezik a Wi-Fi routerével.

🔘 REALITI

| New ISImulate                       | Connections              | Atlas I 🖄 💿 Setting | •  |           |
|-------------------------------------|--------------------------|---------------------|----|-----------|
|                                     |                          |                     |    | Calibrate |
|                                     | Start CPR                |                     |    | Stop CPR  |
|                                     | Rename                   | _                   |    |           |
|                                     |                          | →                   |    |           |
|                                     | Update WiFi Settings     |                     | 65 |           |
|                                     |                          |                     |    |           |
|                                     | 0 - +                    | Manual Pulse        | í. |           |
|                                     | Process repeated CPR dat |                     |    |           |
| <b>O</b> REALITI 3                  |                          |                     |    |           |
| Please connect REALITI Control on t |                          |                     |    |           |

- Lépjen ki az alkalmazásból: koppintson duplán a kezdőlap gombra, és húzza felfelé az alkalmazás előnézeti kártyáját a bezáráshoz.
- 8. Kapcsolja ki az Atlas.
- Csatlakoztassa a Monitor iPadet és a Staging iPadet a router Wi-Fi hálózatához. Mindkét iPadnek ugyanabban a Wi-Fi hálózatban kell lennie.
- 10. Kövesse az 1. szcenárium 3 12. lépését.

6. A kívánt Wi-Fi SSID és jelszó megadása után koppintson a "Save Settings" elemre hogy a módosításokat sikeresen alkalmazza a Wi-Fi konfigurációban.

|         | iSimulate 🎕 | < Connections              | Atlas I                       |           |
|---------|-------------|----------------------------|-------------------------------|-----------|
|         |             |                            |                               | Calibrate |
|         |             | Start CPR                  |                               | Stop CPR  |
|         |             | Rename                     | _                             |           |
|         |             | New Name                   | →                             |           |
|         |             | Update WiFi Settings       |                               | _         |
|         |             | your desired Wi-Pi SSID    | your desired Wi-Fi Password 🐠 | > →       |
|         |             | WiFi settings successfully | changed                       |           |
|         |             | 0                          |                               |           |
|         |             |                            | Manual Pulse                  |           |
|         |             | Process repeated CPR da    | ita 🔄                         |           |
|         | O REALITI 3 | 60                         |                               |           |
| 5 ∂ 🗇   | I The       | ľm                         |                               |           |
| * ! @ ! | € % ^ &     | : :                        | 2 -                           | +         |

|                                                 | Wi-Fi                  | E       |
|-------------------------------------------------|------------------------|---------|
| Settings                                        |                        |         |
| Q, Search 🎍                                     | Wi-Fi                  |         |
|                                                 | 🗸 your desired Wi-Fi 🔫 |         |
| D 3B Demo<br>Apple D, ICloud, Media & Purchases | MY NETWORKS            |         |
| Apple Arcade 3 Monate kostenios                 | 38-Corp                | • • ①   |
| E Airplane Mode                                 | 38-Guest               | ♥ ①     |
| 😨 Wi-R                                          | 38-Trainingcenter      | • • (1) |
| 8 Bluetooth On                                  | OTHER NETWORKS         |         |
| NotEcolors                                      | 38-Inventur            | • • (1) |
|                                                 | Other                  |         |

- Megjegyzés: Abban az esetben, ha az Atlas készülék Wi-Fi neve és jelszava megváltozott és elfelejtették, kövesse az alábbi lépéseket a visszaállításhoz: a. Kapcsolja ki azt az útválasztót, amelyhez az Atlas korábban nem tudott csatlakozni.
- b. Kapcsolja be az Atlas szállításhoz mellékelt PIX-Link mini útválasztót, tartalom.
- c. Kapcsolja be az Atlas készüléket, és győződjön meg róla, hogy legalább 15 percig bekapcsolva marad. Ez az időtartam kritikus az újraindítási folyamat szempontjából. Az Atlas úgy van kialakítva, hogy a szükséges ideig való bekapcsolás után újra csatlakozzon a PIX-Link routerhez, amelynek alapértelmezés szerint az "iSimulate-5.0" nevet adta.
- d. Miután az Atlas újra kapcsolatot létesített a PIX-Link routerrel, a következők szerint folytathatja a Wi-Fi hálózat nevének és jelszavának frissítését. a
- 2. forgatókönyv lépései szerint. Lehetősége van visszaállítani az "iSimulate- 5.0"-ra, vagy megváltoztathatja az Ön által választott Wi-Fi névre és jelszóra.

## **Atlas** készen áll a kezdésre!

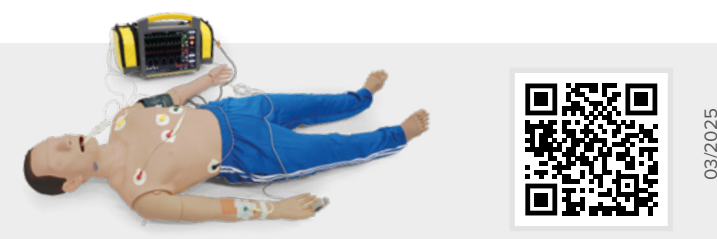

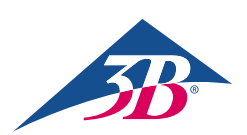

**3B Scientific GmbH** • Ludwig-Erhard-Straße 20 • 20459 Hamburg • Germany • **3bscientific.com Phone:** +49 40 73966-0 • **Fax:** +49 40 73966-100 • **E-mail:** info@3bscientific.com